**Ancestry Basics** 

# Get started with searching

- 1. Visit **ppld.org** and click on **Research**, then select **Regional History & Genealogy**
- 2. Under Genealogy Resources, click on Ancestry Library Edition, then click on Ancestry Library Edition again
- 3. Click on Begin Searching

## There are three ways to search:

#### **General Records Search**

Search billions of records in the AncestryLibrary database using your ancestor's:

Name

PIKES PEAK LIBRARY DISTRICT

- Life events (places and dates of birth, marriage, death, residence, etc.)
- Family members
- Keyword

Filter searches by record categories, locations, and dates to further narrow your results.

### **Card Catalog**

Every record is part of a collection.

Use the **Card Catalog** to view record collection categories (e.g., Immigration & Emigration), search for collections by title or keyword, or filter collections by category, location, and/or date.

From here, you can search the records within individual collections.

Read the descriptions of record collections to determine if their contents are relevant.

### **Explore by Location**

Select a continent, country, or state to view a list of records for that location.

| First & Middle Name(s)                                |              |
|-------------------------------------------------------|--------------|
| City, County, State, Country                          | Birth Year 🔢 |
| Search Show fewer options A Match all terms exactly   |              |
| Add event: Birth Marriage Death Lived In Any Ev       | rent More∨   |
| Add family member: Father Mother Sibling Spouse Child |              |
| Keyword                                               |              |
| Occupation, street address, etc.                      |              |
| Gender Race/Nationality                               |              |
| Select 🔻                                              |              |
| Historical Records                                    |              |
| Stories & Publications                                |              |
| Search Clear search                                   |              |

# What is AncestryLibrary?

AncestryLibrary is the library's institutional subscription to the world's largest genealogical database, Ancestry.com. AncestryLibrary provides library patrons with access to many of the same records included in an individual paid subscription. This database is accessible from any PPLD library location.

## AncestryLibrary vs. Ancestry.com

**AncestryLibrary** provides access to a variety of U.S. and international record collections. You can also view and search public family trees and message boards and access the Learning Center. You cannot create a family tree using AncestryLibrary.

An individual **Ancestry.com** account provides access to additional collections (varies by subscription level), and allows you to create a family tree, access "hints," post to public trees and message boards, and use Shoebox and StoryScout.

"Ancestry Basics" by Pikes Peak Library District is licensed under <u>CC BY 4.0</u>. Creator: Cara Ramsey, PPLD Regional History & Genealogy Last revised date: 6/22/2024, jw

**I O F** @PikesPeakLibraryDistrict

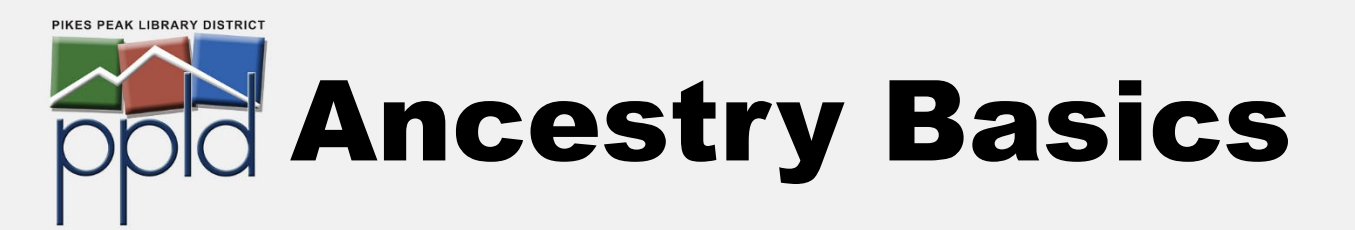

# **AncestryLibrary Search Basics**

Click on **Begin Searching** and enter information such as your ancestor's name, where they may have lived, and birth or death year. Click on **Show more options** to include other life events, family members, keywords, gender, and nationality.

#### **Start Searching**

- Start with the information you know. You do not need to fill every search field (the more details you include, the . narrower your search results).
- If you are looking for a specific record (e.g., a birth record), select a **Historical Record** type (under **Collection Focus**) • to perform a more targeted search that excludes other record types.
- Check Match all terms exactly to include only exact matches (this will exclude similar names, initials, or misspellings).
- Use **Exact...** under a search field to include similar names, a wider date range, or adjacent geographic areas.

#### From the search results page, you can narrow or broaden your search by:

- Adding, removing, or editing search terms by clicking on the pencil icon to Edit Search
- Adjusting the Broad/Exact sliders to adjust the exactness of the search
- Filtering your search by a specific **Record Category**, **Location**, or **Date**

**Tip!** Different types of records contain varying combinations of information. Try searching with more, less, or different information to target records that may have been excluded from your initial search.

# **AncestryLibrary Features**

Home - Return to the AncestryLibrary homepage.

Search - Search for records by category, location, or collection.

Message Boards - Search or browse community posts related to record types, topics, surnames, and locations.

Learning Center - Find Research Aids for various record types, ethnic groups, and getting started. View the state Map guide to learn about the location where your ancestor lived.

Charts & Forms - View or download ancestral charts, family group sheets, research logs, blank census forms, and other resources to keep organized.

New Collections - Access a searchable list of Ancestry record collections, sorted by most recently updated collections.

Quick Links (on Home page) - Search specific record categories, message boards, and public member trees.

U.S. Census Records (on Home page) - Search specific census years using tailored search forms.

"Ancestry Basics" by Pikes Peak Library District is licensed under CC BY 4.0. Creator: Cara Ramsey, PPLD Regional History & Genealogy Last revised date: 6/22/2024, jw

**Tip!** Names were often misspelled by record keepers and transcribers. Use wildcards to replace letters in a search (? to replace a single letter; \* to replace zero or more letters). E.g., Sm?th\* will match Smith, Smyth, Smythe, Smithers, Smithson, etc. Wildcard searches must include at least three non-wildcard letters.

## Learn more about AncestryLibrary

Learning Center https://www.ancestrylibrary.com/LearningCenter/

Ancestry Support - Search and Records https://support.ancestry.com/s/search-and-records

Ancestry Academy https://www.ancestryacademy.com/browse

Ancestry YouTube Channel https://www.youtube.com/channel/ UCsc0AQkAh 2cQmxqwD6VWRw

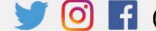

5 (O) f @PikesPeakLibraryDistrict